## Beschreibung Excel-Programm für PSTricks-Quellen

Jochen Ebel

14. Oktober 2005

Aufbauend auf Vorarbeiten von anderen (Jens Rüdig http://www.ruedig.de/diagrammeditor/index.html) und von mir (Jochen Ebel http://www.ing-buero-ebel.de/Arbeiten/tex/) die folgende Arbeitshilfe:

Das Excel-Programm enthält ein VBA-Macro, daß die Daten der Excel-Tabelle in PS-Tricks-Format bringt, damit ordentliche Diagramme erstellt werden können.

Das Tex-Hauptdokument enthält ein Grundgerüst, daß die einzelnen Diagrammdatein verwaltet:

```
\documentclass[10pt,oneside,a4paper]{scrartcl}
\usepackage{ngerman} %neue Rechtschreibung
\usepackage{pst-all,graphicx} % Grafikpaket
\usepackage[latin1]{inputenc}
                               %Umlaute ermoeglichen
% Definition der Sonderfarben:
\ \define color {f1} {rgb} {1,0,0}
                              % Hier werden einige Sonderfarben
                            % definiert. Sie werden durch RGB-
%\definecolor{f2}{rgb}{0,1,0}
                            % Anteile von 0 bis 1 angegegeben.
\ \define color {f3} {rgb} {0,0,1}
\ \define color {f4} {rqb} {1,1,0}
                              9
%\definecolor{f5}{rgb}{1,0.5,0.7}% Sie koennen umdefiniert werden.
%\definecolor{f6}{rgb}{0.7,0.7,0.3}
%\definecolor{f7}{rgb}{1,0.6,0.6}
%\definecolor{f8}{rgb}{0,1,0.3}
%\definecolor{f9}{rgb}{0,0.5,1}
%\definecolor{f10}{rgb}{1,1,0.5}
8 ****
        Grundgeruest Diagramm fuer LaTex
                                          * * *
%http://www.ruedig.de/diagrammeditor/index.html
%http://www.ing-buero-ebel.de/Arbeiten/tex/
\begin{document}
%\include{Bi01} %\caption{Bild 01}
%\newpage
%\ldots
\include{Bi13} %\caption{Bild 13}
%\newpage
\end{document}
```

»Bi13.tex« ist die Datei, die das Diagramm erzeugt und dabei die aufbereitete Datei einliest:

```
\psset{unit=1cm}
\begin{center}
\input{system13.que} %Achsensystem und Kurven
\rput[1]{0}( 2.5 , 4.2) {Ist-Arbeitszeit} % Kurvenname
{\lightgray \rput[1]{0}( 4.2 , 3) {Trend-Ist}} % Kurvenname
{\gray \rput[1]{0}( 0.8 , 1.5) {AZ ohne Arbeitslosigkeit}}
\rput[1]( 5.9 , 0.3) {Jahr} % x-Achsenbeschriftung
\rput[r]{0}( -0.1 , 5.8) {AZ/h} % y-Achsenbeschriftung
\end{pspicture}
\caption{Bild13}
\end{center}
\end{figure}
```

Die einzulesende Datei »system13.que« wird von Excel ausgegeben und muß im gleichen Verzeichnis wie die \*.tex-Dateien stehen.

In der vorliegenden Datei sind dann nur die Kurven- und Achsenbeschriftung einzutragen, da die zweckmäßig individuell platziert werden.

Für jedes Diagramm wird ein extra Tabellenblatt in der Exceldatei gebraucht - Abb. 0.1. Werden mehrere Diagramme gebraucht, so sind die Tabellenblätter zu kopieren und die Kopien anzupassen.

| X Microsoft Excel - Diagramme.sls         |             |           |          |                        |             |              |           |   |
|-------------------------------------------|-------------|-----------|----------|------------------------|-------------|--------------|-----------|---|
| Datei gearbeiten Ansicht Emlügen Format E | ightes Date | en Eenste | r 2      |                        |             |              |           |   |
| 1 # # # A # # # # # # # # # # # # # # #   | × (4 ×      | 0.00      | E 1. 1   | 1 21 60                | 9 3 100%    | 8            |           |   |
|                                           |             | 172 198   | 94 mm *  | 0.00 200               | 200 III - A |              |           |   |
|                                           |             | H .       | 26 010 1 | 00 4,0 1/ <sup>m</sup> | 1 m m + 0   | · <u>a</u> · |           |   |
| N22 A                                     | 8           | ć         | D        | E                      | F           | ß            | н         | - |
| ~                                         |             |           |          | -                      | AZ Ann      |              | AZrichtia | - |
| Quele ausgeben                            |             |           |          |                        | - arreg     |              |           |   |
|                                           | x-Achse     | y-Achse   | Abzisse  | AZ ist                 | 2006,0 h    |              | 2060,0 h  |   |
| Diagramm                                  | fertig      |           |          |                        | 1,0498%     |              | 1,2000%   |   |
| fertig                                    |             |           | 1960     | 2.075,8                | 2048,6 h    | -1,31%       | 2060,0 h  | - |
| D.'Eigene Dateien\Arbeitszeit1\Latex\Dial | 1970        | 1400      | 1961     | 2.043,8                | 2027,2 h    | -0,81%       | 2035,4 h  |   |
| System13.gue                              | 1980        | 1600      | 1962     | 2.002,6                | 2006,0 h    | 0,17%        | 2011,1 h  |   |
| 6                                         | 1990        | 1800      | 1963     | 1.970,6                | 1985,1 h    | 0,74%        | 1987,2 h  |   |
| 6                                         | 2000        | 2000      | 1964     | 1.984,3                | 1964,4 h    | -1,00%       | 1963,5 h  |   |
| 1960                                      | 4000        | 4000      | 1965     | 1.969,3                | 1943,9 h    | -1,29%       | 1940,0 h  |   |
| 2004                                      |             |           | 1966     | 1.946,4                | 1923,6 h    | -1,17%       | 1916,9 h  |   |
| 1200                                      |             |           | 1967     | 1.907,3                | 1903,5 h    | -0,20%       | 1894,0 h  |   |
| 2200                                      |             |           | 1968     | 1.906,6                | 1883,7 h    | -1,20%       | 1871,4 h  |   |
| \$044                                     |             |           | 1969     | 1.893,0                | 1864,0 h    | -1,53%       | 1849,1 h  |   |
| ascurve)                                  |             |           | 1970     | 1.878,7                | 1844,6 h    | -1,82%       | 1827,1 h  |   |
| inecolor=black,linewidth=1.5pt            |             |           | 1971     | 1.847,1                | 1825,3 h    | -1,18%       | 1805,3 h  |   |
| \$E\$4                                    |             |           | 1972     | 1.823,1                | 1806,3 h    | -0,92%       | 1783,7 h  |   |
| \$E\$46                                   |             |           | 1973     | 1.796,9                | 1787,5 h    | -0,53%       | 1762,5 h  |   |
| \pscurve                                  |             |           | 1974     | 1.763,0                | 1768,8 h    | 0,33%        | 1741,4 h  |   |
| Enecolor=lightgray, inewidth=1pt          |             |           | 1975     | 1.718,6                | 1750,4 h    | 1,85%        | 1720,7 h  |   |
| \$F\$4                                    |             |           | 1976     | 1.737,3                | 1732,1 h    | -0,30%       | 1700,1 h  |   |
| \$F\$48                                   |             |           | 1977     | 1.722,6                | 1714,0 h    | -0,50%       | 1679,9 h  |   |
| (pocurve)                                 |             |           | 1978     | 1.701,1                | 1696,1 h    | -0,29%       | 1659,8 h  |   |
| linecolor=gray,linewidth=1pt              |             |           | 1979     | 1.686,9                | 1678,4 h    | -0,50%       | 1640,0 h  |   |
| \$1:54                                    |             |           | 1980     | 1.668,5                | 1660,9 h    | -0,45%       | 1620,5 h  |   |
| \$11540                                   |             |           | 1981     | 1.644,8                | 1643,6 h    | -0.07%       | 1601,1 h  |   |
|                                           |             |           | 1982     | 1.628,8                | 1626,5 h    | -0,14%       | 1582,0 h  |   |
|                                           |             |           | 1983     | 1.618,1                | 1609,5 h    | -0,53%       | 1563,2 h  |   |
|                                           |             |           | 1984     | 1.604,1                | 1592,7 h    | -0,71%       | 1544,5 h  |   |
|                                           |             |           | 1985     | 1.579,9                | 1576,1 h    | -0,24%       | 1526,1 h  |   |
|                                           |             |           | 1986     | 1.561,8                | 1559,6 h    | -0,14%       | 1507,9 h  |   |
|                                           |             |           | 1987     | 1.541,2                | 1543,4 h    | 0,14%        | 1489,9 h  |   |
| 1                                         |             |           | 1988     | 1.535,2                | 1527,3 h    | -0,52%       | 1472,1 h  |   |
| and the second beautiful and the second   |             |           | 1989     | 1.611.7                | 1611 3.h    | J. 0.02%     | 1454.5 h  |   |

Abbildung 0.1: Excel-Tabellenblatt

Das Tabellenblatt hat 3 zusätzliche Spalten. Hier A, B und C. Nach Drücken der Befehlsschaltfläche »Quelle ausgeben« sucht das Programm in den ersten 3 Spalten und Zeilen nach dem Stichwort »Diagramm« (in Abb. 0.1 Zelle A3) und inter-

pretiert die folgenden Zeilen in der Spalte (in der das Schlüsselwort »Diagramm« steht als relevant für das Programm. Die Bedeutung der einzelnen Zellen ist als Kommentar zu den Zellen geschrieben - ein Kennzeichen für eine kommentierte Zelle ist bei Excel das rote Dreieck in der rechten oberen Ecke der Zelle.

In die auf die Zelle mit dem Schlüsselwort »Diagramm« folgende Zelle (in Abb. 0.1 Zelle A4) werden Meldungen des Programms geschrieben (geht evtl. so schnell, daß man gar nicht sieht, »fertig« durch andere Meldungen ersetzt wurde.)

Die folgende Zelle (in Abb. 0.1 Zelle A5) legt den Ausgabepfad für die auszugebende Datei fest.

Die folgende Zelle (in Abb. 0.1 Zelle A6) legt den Namen für die auszugebende Datei fest.

Die folgende Zelle (in Abb. 0.1 Zelle A7) legt die Zahl der Einheiten für die Breite des Diagramms fest. Die Größe der Einheit wird in der Hauptdatei festgelegt (z.B. »\pssetunit=1cm«). Mit 8 wird also das Bild 8 cm breit.

Die folgende Zelle (in Abb. 0.1 Zelle A8) legt die Zahl der Einheiten für die Höhe des Diagramms fest.

Die folgenden beiden Zellen sind für den Abzissenwertebereich zuständig:

Die erste Zelle (in Abb. 0.1 Zelle A9) legt den linken x-Wert fest - dort wird auch die y-Achse gezeichnet. Die folgende Zelle (in Abb. 0.1 Zelle A10) legt den rechten x-Wert fest.

Analog sind die folgenden beiden Zellen für den Ordinatenwertebereich zuständig:

Die erste Zelle (in Abb. 0.1 Zelle A11) legt den unteren y-Wert fest - dort wird auch die x-Achse gezeichnet. Die folgende Zelle (in Abb. 0.1 Zelle A12) legt den oberen y-Wert fest.

Die Teilungsbeschriftung der beiden Achsen erfolgt mit den beiden Nachbarspalten (in Abb. 0.1 die Spalten B und C). Der erste Teilungswert wird dabei in der Ordnerzeile (in Abb. 0.1 Zeile 5) gesucht und es werden die Werte der folgenden Zeilen als weitere Teilungswerte genommen. Die Interpretation wird beendet, wenn eine Zelle einen Wert enthält, der nicht im definierten Bereich der Achsen liegt (in Abb. 0.1 ist 4000 in Zelle A9 > als der max-Wert in Zelle A10 mit 2004). Dabei muß die Nachbarspalte die x-Teilung (in Abb. 0.1 Spalte B) enthalten. Die nächste Spalte enthält die y-Teilung (in Abb. 0.1 Spalte C).

Nach der Festlegung der Teilung kommt nun der Kurvenverlauf. Zuerst wird die Spalte mit den Abzissenwerten genannt (in Abb. 0.1 Zelle A13). Von der Adresse (eine beliebige Zelle in der Abszissenspalte) wird nur die Spaltenadresse ausgewertet. Es wird aber trotzdem eine komplette Adresse angegeben, damit bei Änderungen des Blattes (Einschieben bzw. Löschen von Zeilen und Spalten) die Zellbezüge richtig aktualisiert werden.

Die folgenden Felder sind jeweils 4-Gruppen für jede Kurve: Die erste Zelle legt jeweils den Kurventyp fest (in Abb. 0.1 die Zellen A14, A18, A22). Beginnt der Eintrag nicht mit \nimmt das Programm an, daß keine Kurve mehr kommt. In der vorliegenden Fassung ist nur »\pscurve« implementiert, es soll noch erweitert werden, ist aber für jeden der VBA kennt, kein Problem.

Die folgende Zelle (in Abb. 0.1 die Zellen A15, A19, A23) legt die Optionen für die gewählte Kurve fest.

Die Fälle »\pscurve« »\pscurve\*« »\psbezier« »\psbezier\*« »\psline« »\psline\*« »\pspolygon« »\pspolygon\*«

werden gleich behandelt. Der Befehl wird ausgegeben und die Optionen danach - eingeschlossen in »[]«. Ausnahme: endet die Option auf »}«wird überprüft, ob auch eine öffnende Klammer vorhanden ist (»{«- ansonsten folgt Abbruch mit Fehlermeldung). Der erste Teil der Option wird ausgegeben eingeschlossen in »[]«ausgegeben, der Endteil (einschließlich der Klammern wird angehängt.

Bei dem Kuventyp

»\stapel«

wird der Befehl »\stapel«durch »\pspolygon«ersetzt und zwar n-1 mal, wenn n Ordinatenwerte in der Reihe stehen, wobei immer ein Rechteck generiert wird, das auf dem vorhergehenden aufsitzt. In der Option, können für jedes Rechteck andere Füllmuster angegeben werden, die Füllmuster werden durch »;«getrennt. Die Zahl vor dem ersten »;«wird als Breite des Balkens interpretiert. Die folgenden Füllmuster (also zwischen zwei »;«) sind immer 2 Angaben, getrennt durch »,«. Vor dem Komma steht die Füllart, nach dem Komma steht der Drehwinkel des Füllmusters.

Beispiel:

0,9;vlines,120;vlines,150;vlines,0;vlines,30;vlines,60;vlines,90;

vlines,120;vlines,150;vlines,0;vlines,45;crosshatch,45;

Also eine Säule der Breite 0,9, bei der die einzelnen Rechtecke mit vertikalen Linien gefüllt sind, die einen verschiedenen Drehwinkel haben. Das letzte Feld (sofern so viel vorhanden sind) wird mit einem Kreuzmuster gefüllt.

Die folgende Zelle (in Abb. 0.1 die Zellen A16, A20, A24) nennt die Startzelle der y-Werte, die folgende Zelle (in Abb. 0.1 die Zellen A17, A21, A25) die Endzelle der y-Werte. Start und Endzelle müssen Werte enthalten (ansonsten kommt eine Fehlermeldung), dazwischen können Zellen sein, die keine numerischen Werte enthalten (diese Zeilen werden ignoriert). Enthält eine Zelle einen numerischen Wert, so muß auch die Abzissenspalte (in Abb. 0.1 Spalte D) in der gleichen Zeile einen numerischen Wert enthalten. Ist das nicht der Fall, erfolgt eine Fehlermeldung und das Programm wird abgebrochen. Ist die Spalte von Startzelle und Endzelle nicht die gleiche so erfolgt ebenfalls eine Fehlermeldung und das Programm wird abgebrochen.

Bei »\pscurve« wird überprüft, daß zumndest 3 Wertepaare vorhanden sind.

Nachdem das Programm geschrieben ist, kann der Tex-Übersetzungslauf gestartet werden und anschließend Feinheiten im Grundgerüst zum schönen Aussehen hinzugefügt werden. Bei Diagrammänderungen ist nur ein neuer Excel-Lauf zu starten.

## Viel Spaß

## Literaturverzeichnis

[1] Datein für Excel in Tex. - http://www.ing-buero-ebel.de/Arbeiten/tex/beschr.pdf http://www.ing-buero-ebel.de/Arbeiten/tex/Diagramm.xls http://www.ing-buero-ebel.de/Arbeiten/tex/Diagramm.tex http://www.ing-buero-ebel.de/Arbeiten/tex/Bil3.tex http://www.ing-buero-ebel.de/Arbeiten/tex/System13.que http://www.ing-buero-ebel.de/Arbeiten/tex/Diagramm.pdf